# SIEMENS

Foreword

| Description                          | 1 |
|--------------------------------------|---|
| Parameter assignment /<br>addressing | 2 |
| Programming                          | 3 |
| Example of an application            | 4 |
| Appendix                             | A |

# SIMOTION

# SIMOTION SCOUT Standard function for SINAMICS S120 line modules

**Function Manual** 

#### Legal information

#### Warning notice system

This manual contains notices you have to observe in order to ensure your personal safety, as well as to prevent damage to property. The notices referring to your personal safety are highlighted in the manual by a safety alert symbol, notices referring only to property damage have no safety alert symbol. These notices shown below are graded according to the degree of danger.

#### 

indicates that death or severe personal injury will result if proper precautions are not taken.

#### 

indicates that death or severe personal injury **may** result if proper precautions are not taken.

#### 

with a safety alert symbol, indicates that minor personal injury can result if proper precautions are not taken.

#### CAUTION

without a safety alert symbol, indicates that property damage can result if proper precautions are not taken.

#### NOTICE

indicates that an unintended result or situation can occur if the relevant information is not taken into account.

If more than one degree of danger is present, the warning notice representing the highest degree of danger will be used. A notice warning of injury to persons with a safety alert symbol may also include a warning relating to property damage.

#### **Qualified Personnel**

The product/system described in this documentation may be operated only by **personnel qualified** for the specific task in accordance with the relevant documentation, in particular its warning notices and safety instructions. Qualified personnel are those who, based on their training and experience, are capable of identifying risks and avoiding potential hazards when working with these products/systems.

#### Proper use of Siemens products

Note the following:

#### / WARNING

Siemens products may only be used for the applications described in the catalog and in the relevant technical documentation. If products and components from other manufacturers are used, these must be recommended or approved by Siemens. Proper transport, storage, installation, assembly, commissioning, operation and maintenance are required to ensure that the products operate safely and without any problems. The permissible ambient conditions must be complied with. The information in the relevant documentation must be observed.

#### Trademarks

All names identified by ® are registered trademarks of Siemens AG. The remaining trademarks in this publication may be trademarks whose use by third parties for their own purposes could violate the rights of the owner.

#### **Disclaimer of Liability**

We have reviewed the contents of this publication to ensure consistency with the hardware and software described. Since variance cannot be precluded entirely, we cannot guarantee full consistency. However, the information in this publication is reviewed regularly and any necessary corrections are included in subsequent editions.

Siemens AG Industry Sector Postfach 48 48 90026 NÜRNBERG GERMANY Copyright © Siemens AG 2012. All rights reserved

# Foreword

#### Contents of the function manual

This document is part of the SIMOTION programming references documentation package.

#### **Function block**

The **\_LineModule\_control** function block is part of the command library of the "SIMOTION SCOUT" engineering system.

#### **SIMOTION Documentation**

An overview of the SIMOTION documentation can be found in a separate list of references.

This documentation is included as electronic documentation in the scope of delivery of SIMOTION SCOUT. It comprises 10 documentation packages.

The following documentation packages are available for SIMOTION V4.3:

- SIMOTION Engineering System
- SIMOTION System and Function Descriptions
- SIMOTION Service and Diagnostics
- SIMOTION IT
- SIMOTION Programming
- SIMOTION Programming References
- SIMOTION C
- SIMOTION P
- SIMOTION D
- SIMOTION Supplementary Documentation

#### Hotline and Internet addresses

#### Additional information

Click the following link to find information on the the following topics:

- Ordering documentation/overview of documentation
- Additional links to download documents
- Using documentation online (find and search in manuals/information)

http://www.siemens.com/motioncontrol/docu

Please send any questions about the technical documentation (e.g. suggestions for improvement, corrections) to the following e-mail address: docu.motioncontrol@siemens.com

#### My Documentation Manager

Click the following link for information on how to compile documentation individually on the basis of Siemens content and how to adapt this for the purpose of your own machine documentation:

http://www.siemens.com/mdm

#### Training

Click the following link for information on SITRAIN - Siemens training courses for automation products, systems and solutions:

http://www.siemens.com/sitrain

#### FAQs

Frequently Asked Questions can be found in SIMOTION Utilities & Applications, which are included in the scope of delivery of SIMOTION SCOUT, and in the Service&Support pages in **Product Support**:

http://support.automation.siemens.com

#### **Technical support**

Country-specific telephone numbers for technical support are provided on the Internet under **Contact**:

http://www.siemens.com/automation/service&support

# Table of contents

|   | Forewo                                                                      | ord                                                                                                    | 3  |
|---|-----------------------------------------------------------------------------|----------------------------------------------------------------------------------------------------|----|
| 1 | Descri                                                                      | ption                                                                                                    | 7  |
|   | 1.1                                                                         | General                                                                                                    | 7  |
|   | 1.2                                                                         | Product description                                                                                                    | 8  |
| 2 | Param                                                                       | eter assignment / addressing                                                                                                    | 9  |
|   | 2.1                                                                         | Overview                                                                                                    | 9  |
|   | 2.2                                                                         | Addressing the Line Module for SINAMICS S120                                                                                                    | 9  |
|   | 2.3                                                                         | Parameter transfer at FB _LineModule_control                                                                                                    | 12 |
| 3 | Progra                                                                      | mming                                                                                                    | 13 |
|   | 3.1<br>3.1.1<br>3.1.2<br>3.1.3<br>3.1.4<br>3.1.5<br>3.1.6<br>3.1.7<br>3.1.8 | _LineModule_control function block.<br>Overview of _LineModule_control FB<br>Parameter description.<br>Function description.<br>Manual selection of the Line Module<br>Automatic detection of the Line Module (only in exceptional cases).<br>Determining the module address.<br>Graphical overview of the functionality.<br>Task integration (call). |    |
|   | 3.2                                                                         | Calling the function block                                                                                                    | 21 |
|   | 3.3                                                                         | Error messages                                                                                                    | 23 |
| 4 | Examp                                                                       | ble of an application                                                                                                    |    |
|   | 4.1                                                                         | General                                                                                                    | 27 |
|   | 4.2                                                                         | Sequence of the application example                                                                                                    | 29 |
| Α | Appen                                                                       | dix                                                                                                    |    |
|   | A.1                                                                         | Flow diagrams for switching the Line Modules on and off                                                                                                    | 31 |
|   | A.2                                                                         | List of abbreviations / acronyms                                                                                                    | 35 |
|   | Index                                                                       |                                                                                                    |    |
|   |                                                                             |                                                                                                    |    |

Table of contents

# Description

1

# 1.1 General

The \_LineModule\_control function block can only be used in the SIMOTION system

- For the SIMOTION D4x5/D4x5-2 hardware platform or
- For the SIMOTION C, P, and D hardware platforms with a subordinate SINAMICS S120 CU320/CU320-2

in conjunction with a SINAMICS S120 infeed (Line Module) with a DRIVE-CLiQ connection.

From SIMOTION V4.2 onward, the symbolic assignment is activated as standard for newly created projects. For this purpose, no message frames must be configured for the infeed. If the symbolic assignment is deactivated, SIEMENS message frame 370 must be configured.

The following software versions are required for the standard function described in this documentation:

- SIMOTION SCOUT V4.2 or higher
- SIMOTION Kernel V4.2 or higher

#### Note

For versions earlier than V4.2, a function block can be found in "SIMOTION Utilities & Applications" for controlling SINAMICS S120 Line Modules (under **Applications > Cross-Sector Applications > Function Block for Controlling Line Modules**).

"SIMOTION Utilities & Applications" is provided free of charge and as part of the SIMOTION SCOUT scope of delivery.

1.2 Product description

# 1.2 Product description

You can use the **\_LineModule\_control** function block to switch on and off all SINAMICS S120 Line Modules with DRIVE-CLiQ connections from SIMOTION, as well as to perform straightforward diagnostics tasks.

The following infeeds are supported by the \_LineModule\_control function block:

- Active Line Modules (ALM)
- Basic Line Modules (BLM)
- Smart Line Modules (SLM)

The **\_LineModule\_control** function block is provided for communication between the higherlevel SIMOTION control and SINAMICS S120 Line Modules using the command library of the SIMOTION SCOUT engineering system.

The function block is described in this manual.

#### Note

Line Modules (Active Line Modules, Basic Line Modules, Smart Line Modules) of different types must not be operated simultaneously on the same DC link.

#### Note

For explanations relating to the status and control word of SINAMICS S120 Line Modules, refer to the

- SINAMICS S120 Drive Functions Function Manual
- SIMOTION D4x5 Commissioning and Hardware Installation Manual

These documents are provided as part of the SIMOTION SCOUT scope of delivery in electronic format.

# Parameter assignment / addressing

### 2.1 Overview

Communication between the SIMOTION device and the Line Module takes place via the internal PROFIBUS DP (for SIMOTION D4x5/D4x5-2) or the external PROFIBUS DP or PROFINET (for SIMOTION C, P, D with subordinate SINAMICS S120 CU320/CU320-2).

From SIMOTION V4.2 onward, the symbolic assignment is activated as standard for newly created projects. For this purpose, no message frames must be configured for the infeed.

If the symbolic assignment is deactivated, SIEMENS message frame 370 must be configured for use of the **\_LineModule\_control** function block function. Addresses from 256 are recommended for configuring the Line Modules, where I/O variables are used for the write and read I/O access procedures.

# 2.2 Addressing the Line Module for SINAMICS S120

#### Creating I/O variables

In the SIMOTION user project, two I/O variables with the configured Line Module I/O addresses must be created for the purpose of reading the status word (ZSW) and writing the control word (STW) of the configured Line Module.

The I/O variables must be created in the symbol browser in SIMOTION SCOUT. You are free to choose any names for them. The following shows an example of an Active Line Module created as I/O variable **myperiInAlm** and **myperiOutAlm**. These are also used in the application example: refer to the chapter titled Example of an application (Page 27).

#### Activated symbolic assignment

In the case of **activated symbolic assignment**, create the I/O variables in the address list as follows:

- 1. Create two I/O variables in the address list (e. g. **myperiInAlm** and **myperiOutAlm**), see Figure "Assigning an I/O variable".
- 2. The status word must be assigned to the I/O variable **myperiInALM**. For this purpose, select the entry "IN" as the I/O address and under data type select the entry "empty" or WORD. In the "Assignment" column, click on the "..." button.

2.2 Addressing the Line Module for SINAMICS S120

| D | 435 : A | ddress list. |             |           |      |        |        |     |              |               |          |                |                   |        |               |           |                |                   |        |
|---|---------|--------------|-------------|-----------|------|--------|--------|-----|--------------|---------------|----------|----------------|-------------------|--------|---------------|-----------|----------------|-------------------|--------|
| V | ïew     | All addr     | esse        | es        |      | •      |        |     |              |               |          |                |                   |        |               |           |                |                   |        |
| Г | Na      | me ·         | <b>▲</b>  / | 0 address | Rea  | d only | Data t | уре | Array length | Process image | Strategy | Display format | Replacement value |        | Control value | State     | Assignment     | Assignment status | Input  |
|   | 😿 Alle  | e [          | ▼ A         | vile 💌    | Alle | -      | Alle   | -   | Alle 🗾       | Alle 🗾        | Alle 💌   | Alle 🗾         | Alle 🗾            | Alle 💌 | Alle 🗾        | Alle 🔽    | Alle 💌         | Alle 🗾            | Alle 💌 |
|   | 1 my    | perilnAlm    | 11          | 1         |      |        | WORD   |     | 1            |               | CPU-Stop | HEX            | 16#00_00          |        |               | 1: Active | Not assigned 😐 |                   |        |
|   | 2 my    | periOutAln   | n C         | DUT       |      |        | WORD   |     | 1            |               | CPU-Stop | HEX            | 16#00_00          |        | 16#00_00      | 1: Active | Not assigned   |                   |        |
|   | 3       |              |             |           |      |        |        |     |              |               |          |                |                   |        |               |           |                |                   |        |

Figure 2-1 Assigning an I/O variable

The "Assigning myperiInALM" window opens.

3. Highlight the status word under infeed and confirm by pressing "OK".

| Assign D435.myperiInAlm                                                                                                    | <b>X</b>                              |
|----------------------------------------------------------------------------------------------------|---------------------------------------|
| Assignment partner [III]                                                                                                    | Assignment                            |
| 😽 Alle 💌                                                                                                    | Alle                                  |
| 1 > Free address input                                                                                                    |                                       |
| 2 🖂 🎼 SINAMICS_Integrated                                                                                                    |                                       |
| 3 ⊕ 🛗 Active_Line_Module                                                                                                    |                                       |
| 4 Ha 🖂 Control_Unit                                                                                                    |                                       |
| 5 - CU_ZSW1                                                                                                    | assign                                |
| 6 - DI_0_15                                                                                                    | Free                                  |
| 7 L 🖀 Parameter selection                                                                                                    |                                       |
| 8 L⊕ 🔂 Drive_1                                                                                                    |                                       |
|                                                                                                    |                                       |
| Read the following situations of the online he<br>- The expected assignment partners are not<br>- Assignment to non-SINAMICS devices (free | lp:<br>displayed.<br>a address input) |
| ОК                                                                                                    | ancel Help                            |

Figure 2-2 Highlighting the status word

The I/O variable is assigned to the status word.

4. Repeat steps 2 to 3 for assigning the control word with the I/O variable **myperiOutAlm**. The I/O variables are now assigned to the status and control word.

| D  | 35 : . | Address  | list   |            |             |             |          |         |            |                |                   |        |            |           |                                                |                   |
|----|--------|----------|--------|------------|-------------|-------------|----------|---------|------------|----------------|-------------------|--------|------------|-----------|------------------------------------------------|-------------------|
| Vi | ew     | All      | addres | ses        | •           | •           |          |         |            |                |                   |        |            |           |                                                |                   |
| Г  | Na     | nme      | •      | I/O addres | s Read only | / Data type | Array le | Process | i Strategy | Display format | Replacement value |        | Control va | State     | Assignment                                     | Assignment status |
| 7  | χ Al   | le       | -      | Alle 🔄     | Alle        | Alle 🔽      | Alle 🔽   | Alle    | Alle 💽     | Alle 💌         | Alle              | Alle 💌 | Alle 🔽     | Alle 🔽    | Alle                                           | Alle              |
|    | 1 m    | /perilnA | lm     | IN         |             | WORD        | 1        |         | CPU-Stop   | HEX            | 16#00_00          |        |            | 1: Active | SINAMICS_Integrated.Active_Line_Module.E_ZSVV1 | 4: Set up         |
|    | 2 m    | /periOu  | tAlm   | OUT        |             | WORD        | 1        |         | CPU-Stop   | HEX            | 16#00_00          |        | 16#00_00   | 1: Active | SINAMICS_Integrated.Active_Line_Module.E_STV/1 | 4: Set up         |
|    | 3      |          |        |            |             |             |          |         |            |                |                   |        |            |           |                                                |                   |

Figure 2-3 Assigned I/O variables in the address list

Continue with the chapter entitled Parameter transfer at FB \_LineModule\_control (Page 12).

#### Deactivated symbolic assignment

In the case of **deactivated symbolic assignment**, proceed as follows to determine the addresses of the Line Module:

1. In the project navigator, double-click "Communication" followed by "Message frame configuration" underneath the SINAMICS drive unit.

2. The "PZD message frames" window opens. Check whether message frame 370 is selected for the infeed. Click on "Set up address". The assigned addresses of the message frames are then displayed. Select the start address for the input data (see figure below).

#### Example

Determining the addresses from the message frame configuration of the SINAMICS drive unit (using an ALM as an example):

| SIMOTION SCOUT - E_AImCtr - [SINAMICS_Integrated -                                                                                                    | Message frame configuration]                                                                                                    | - 7 🛛     |
|----------------------------------------------------------------------------------------------------|----------------------------------------------------------------------------------------------------|-----------|
| 🗓 Project Edit Insert Targetsystem View Options Window                                                                                                    | Help                                                                                                    | _ 8 ×     |
|                                                                                                    |                                                                                                    |           |
|                                                                                                    | IF: FROFIdive PZD message frames         Comminication interface:         The PROFIdive message frames of the dive objects as transferred in the following order:         The implement of the dive objects as transferred in the following order:         The implement of the dive objects as transferred in the following order:         The implement of the dive object as transferred in the following order:         The implement of the dive object as transferred in the following order:         The implement of the dive object as the served and the output data of the receive direction of the dive object.         Matter view:         Object       Three models and the output data of the receive direction of the dive object.         1       Comminication interface:         2       Dive object       How message frames type         1       Length Address of Length Address of Automatic address adaptation SIMOTION Objects         2       Dive object is the message frame type       1         2       Dive object is the message comparison with BOO       0         3       Dive object is the message comparison with BOO       0         3       Dive object is the message comparison with BOO       0         4       Dive object is the message comparison with BOO       0         4       Dive object is the message comparison with BOO       0         4       Dive | •         |
| Communication     Construction     Construction     Construction     Construction     Construction     Construction     Construction     Dives     Inset Occuration     Dives     Inset of the     Construction     Construction     Construction     Construction     Construction     Construction     Construction     Construction     Construction     Construction     Construction     Construction     Construction | Adapt message frame configuration v Interconnections/diagnostics Align message frame with HW Config Set up addresses                                                                                                    | ]<br>Help |

Figure 2-4 Message frame configuration addresses

Creating the I/O variables in the symbol browser:

| D435 : | Address list |   |            |   |         |     |           |   |              |   |               |      |       |      |     |                   |    |               |
|--------|--------------|---|------------|---|---------|-----|-----------|---|--------------|---|---------------|------|-------|------|-----|-------------------|----|---------------|
| View   | 1/0s         |   |            |   |         |     |           |   |              |   |               |      |       |      |     |                   |    |               |
|        | Name         | • | I/O addres | s | Read of | nly | Data type |   | Array length |   | Process image | Stra | ntegy | Disp | lay | Replacement value |    | Control value |
| 5      | Alle         | - | Alle       | • | Alle    | •   | Alle      | • | Alle         | • | Alle 🗾        | Alle | -     | Alle | •   | Alle 💆            | AI | Alle 🗾        |
| 1      | myperilnAlm  |   | PIV 256    |   |         |     | WORD      |   |              | 1 |               | CPL  | -Stop | HEX  |     | 16#00_00          |    |               |
| 2      | myperiOutAlm |   | PQVV 256   |   |         |     | WORD      |   |              | 1 |               | CPL  | -Stop | HEX  |     | 16#00_00          |    | 16#00_00      |
| 3      |              |   |            |   |         |     |           |   |              |   |               |      |       |      |     |                   |    |               |

Figure 2-5 Addressing with I/O variables (example)

#### Note

Make sure that the addresses are accepted correctly from the message frame configuration. In your user project, when the **\_LineModule\_control** FB is called you must assign these two I/O variables to the **periln** and **periOut** input/output parameters. Only once you have done this will the Line Module status word that has been read be transferred to the FB, and the output data prepared by the FB for the control word be transferred to the Line Module.

2.3 Parameter transfer at FB\_LineModule\_control

# 2.3 Parameter transfer at FB \_LineModule\_control

The I/O variable for the I/O inputs (status word) must be transferred to the **periln** input parameter.

The prepared data for the I/O outputs (control word) are supplied by the **\_LineModule\_control** FB at the **periOut** output parameter. The **periOut** output parameter must be assigned to the I/O variable for the I/O outputs.

At the typeLM input parameter, specify the type of Line Module to be controlled.

# Programming

# 3.1 \_LineModule\_control function block

### 3.1.1 Overview of \_LineModule\_control FB

#### Task

You can use the **\_LineModule\_control** FB to switch on and off infeeds (Line Modules) for SINAMICS S120 with a DRIVE-CLiQ connection via your user program. The **\_LineModule\_control** FB transfers the commands to the selected Line Module, reads the response data provided, and monitors the status signals from the Line Module.

#### Note

From SIMOTION V4.2 onward, the symbolic assignment is activated as standard for newly created projects. For this purpose, no message frames must be configured for the infeed. If the symbolic assignment is deactivated, SIEMENS message frame 370 must be configured.

#### Call (LAD representation)

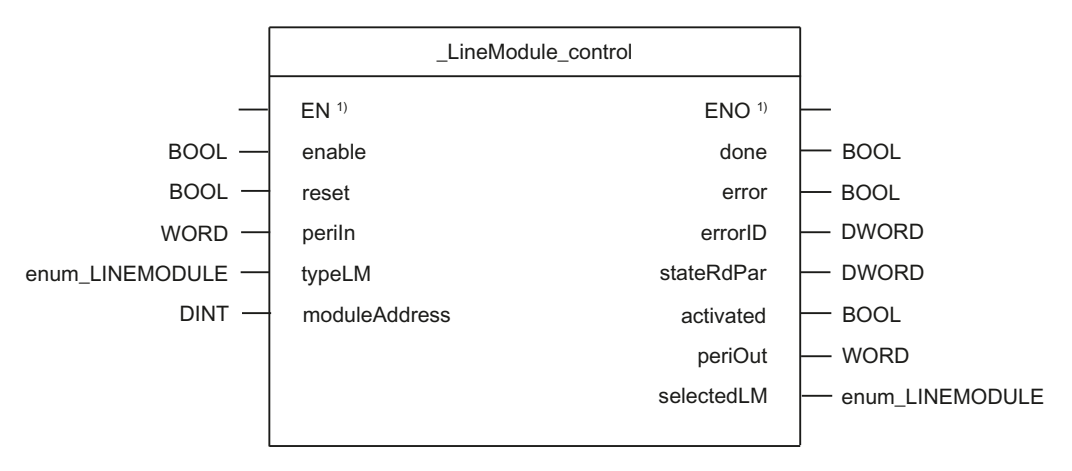

<sup>1)</sup> LAD-specific parameters

# 3.1.2 Parameter description

The table below contains all the parameters of the \_LineModule\_control FB.

| Name          | P<br>type <sup>1)</sup> | Data type           | Default     | Meaning                                                                                                    |  |  |  |  |  |
|---------------|-------------------------|---------------------|-------------|----------------------------------------------------------------------------------------------------|--|--|--|--|--|
| enable        | IN                      | BOOL                | FALSE       | Switch line module on/off<br><b>TRUE</b> = Depending on the <b>typeLM</b> input parameter, the line<br>module type is determined and the line module is then<br>switched on (FALSE → TRUE status change)<br><b>FALSE</b> = Switch off |  |  |  |  |  |
| reset         | IN                      | BOOL                | FALSE       | Acknowledge pending errors with rising edge                                                                                                    |  |  |  |  |  |
| periln        | IN                      | WORD                | 16#0000     | The I/O variable for the status word read from the line module is assigned to this input parameter, see Section Parameter assignment / addressing (Page 9)                                                                            |  |  |  |  |  |
| typeLM        | IN                      | enum_<br>LINEMODULE | NOT_DEFINED | <ul> <li>Selection of line module to be controlled:<br/>ACTIVE_LINE_MODULE = 1<br/>SMART_LINE_MODULE = 2<br/>BASIC_LINE_MODULE = 3</li> </ul>                                                                                         |  |  |  |  |  |
|               |                         |                     |             | <ul> <li>Automatic detection of line module type:<br/>AUTO_DETECT = 4 (only recommended in exceptional<br/>cases)</li> </ul>                                                                                                    |  |  |  |  |  |
|               |                         |                     |             | The typeLM input parameter can only be changed when the line module is switched off. If the <b>typeLM</b> input parameter is changed in the activated state, there is no reaction.                                                    |  |  |  |  |  |
|               |                         |                     |             | Only after deactivation (enable=FALSE) and subsequent activation (enable=TRUE) is the value in the <b>typeLM</b> input parameter taken over.                                                                                          |  |  |  |  |  |
| moduleAddress | IN                      | DINT                | 0           | Logical address of the line module                                                                                                    |  |  |  |  |  |
|               |                         |                     |             | Only required if <b>typeLM =</b> AUTO_DETECT.                                                                                                    |  |  |  |  |  |
| done          | OUT                     | BOOL                | FALSE       | Job completed without errors. Signal present for just one cycle.                                                                                                    |  |  |  |  |  |
| error         | OUT                     | BOOL                | FALSE       | Line module error status                                                                                                    |  |  |  |  |  |
|               |                         |                     |             | <b>TRUE</b> = error during the request processing                                                                                                    |  |  |  |  |  |
| errorID       | OUT                     | DWORD               | 16#00000000 | Specification of the error                                                                                                    |  |  |  |  |  |
|               |                         |                     |             | For <b>error = TRUE</b> , the <b>errorID</b> parameter contains the error information (refer to the "Error messages" table)                                                                                                    |  |  |  |  |  |
| stateRdPar    | OUT                     | DWORD               | 16#00000000 | Error messages or status messages of system function _readDriveParameter()                                                                                                    |  |  |  |  |  |
|               |                         |                     |             | Only relevant if <b>typeLM =</b> AUTO_DETECT.                                                                                                    |  |  |  |  |  |
| activated     | OUT                     | BOOL                | FALSE       | Line module operating state:                                                                                                    |  |  |  |  |  |
|               |                         |                     |             | TRUE = line module switched on<br>FALSE = line module switched off                                                                                                    |  |  |  |  |  |

Table 3-1 Parameters of the \_LineModule\_control FB

Programming

#### 3.1 \_LineModule\_control function block

| Name       | P<br>type <sup>1)</sup> | Data type  | Default     | Meaning                                                                                                    |
|------------|-------------------------|------------|-------------|----------------------------------------------------------------------------------------------------|
| periOut    | OUT                     | WORD       | 16#0000     | This output parameter must be linked with the I/O variable for<br>the line module control word; refer to Section Parameter<br>assignment / addressing (Page 9).                                                       |
| selectedLM | OUT                     | enum_      | NOT_DEFINED | Selected or automatically detected line module:                                                                                                    |
|            |                         | LINEMODULE |             | • NOT_DEFINED = 0:                                                                                                    |
|            |                         |            |             | <ul> <li>If the readDriveParameter() system function was not<br/>completed without errors.</li> </ul>                                                                                                    |
|            |                         |            |             | <ul> <li>If no line module type was selected at the typeLM<br/>input parameter on a rising edge at the enable input<br/>parameter. The activated output parameter is also set<br/>to FALSE in this status.</li> </ul> |
|            |                         |            |             | ACTIVE_LINE_MODULE = 1                                                                                                    |
|            |                         |            |             | • SMART_LINE_MODULE = 2                                                                                                    |
|            |                         |            |             | BASIC_LINE_MODULE = 3                                                                                                    |

<sup>1)</sup> Parameter types: IN = input parameter, OUT = output parameter

#### 3.1.3 Function description

At the **typeLM** input parameter, specify the type of Line Module to be controlled. In exceptional cases, e.g. generic blocks for modular machines, automatic detection of the Line Module can also be configured.

At the **selectedLM** output parameter, the selected Line Module or the Line Module determined in the **\_LineModule\_control** FB is displayed.

A rising edge at the **enable** input parameter switches on the Line Module.

The switch from TRUE to FALSE at the **enable** input parameter switches off the Line Module. Errors present at the **error** output parameter must be acknowledged with a rising edge at the **reset** input parameter. Only the error is acknowledged. Once the error has been successfully acknowledged, the Line Module must be switched on again using a rising edge on the **enable** input parameter. The Line Module will not be switched on if errors are present (**error** = TRUE) while there is a rising edge at the **enable** input parameter. The error must be acknowledged first.

The error reset and the enable can also be executed together. Setting **enable** and **reset** from FALSE to TRUE simultaneously first acknowledges a pending error and then switches on the Line Module.

- If an error has been acknowledged with reset = TRUE and no others errors are pending, error = FALSE and errorID = 0.
- If an error is still present, error = TRUE remains and the errorID will be updated.

### 3.1.4 Manual selection of the Line Module

Select the Line Module to be controlled via the parameter typeLM :

- typeLM = ACTIVE\_LINE\_MODULE
- typeLM = SMART\_LINE\_MODULE
- typeLM = BASIC\_LINE\_MODULE

If no errors are present, the Line Module selected at the **typeLM** input parameter will be switched on when there is a rising edge at the **enable** input parameter.

The **\_LineModule\_control** FB does not check the selected Line Module. The

\_readDriveParameter() system function is not called in the **\_LineModule\_control** FB. The FB does not evaluate the **moduleAddress** input parameter in this case.

#### 3.1.5 Automatic detection of the Line Module (only in exceptional cases)

#### **General information**

In exceptional cases, e.g. generic blocks for modular machines, automatic detection of the Line Module type can be configured:

typeLM = AUTO\_DETECT

#### Note

When using this function, you must take potential programming conflicts with other parallel DPV1 jobs into account, e.g. from the library functions used. Manual selection is recommended for familiar Line Module types.

If the user sets the **typeLM** input parameter to AUTO\_DETECT, the **\_LineModule\_control** FB automatically detects the type of Line Module once when there is a rising edge at the **enable** input parameter. In this mode, the \_readDriveParameter() system function is called internally in the FB and the type of Line Module is determined by means of a parameter request. For this function, the configured Line Module address must also be specified at the **moduleAddress** input parameter (see Section "Determining the Logical Address of the Line Module"). Otherwise, the \_readDriveParameter() system function called by the \_**LineModule\_control** FB will signal an error. In the case of error "50001" at the **errorID** output parameter, the **stateRdPar** output parameter will contain specific information on the error from the \_readDriveParameter() system function.

#### Note

You must ensure that only one parameter request is ever active for each drive unit (e.g. SINAMICS Integrated, CU320, CX32). Otherwise, conflicts with other DPV1 jobs may arise, e.g. from the library functions used. Any additional requests sent to the same drive unit will be rejected with the error 16#FFFF81C7 (on output parameter functionResult of the parameter job or on output parameter **stateRdPar** of the **\_LineModule\_control** FB).

In the case of automatic Line Module detection, no parameter requests from the user program may be active at the drive unit of the Line Module when there is a rising edge at the **enable** input parameter. If the Line Module type cannot be determined automatically, an error is generated and the Line Module is not switched on.

You can recognize an active parameter request in the **\_LineModule\_control** FB from the values 0x00007001 or 0x00007002 in the **stateRdPar** output parameter.

The values 0x0000000 or FFFF8xxx (parameter request aborted with an error) in the **stateRdPar** output parameter indicate that the **\_LineModule\_control** FB is not processing any parameter requests internally.

For additional information on acyclic reading and writing of parameters (using DP-V1 services) with the \_readDriveParameter() system function, please refer to the *SIMOTION Communication* System Manual, as well as the *SIMOTION D4x5* Commissioning and Hardware Installation Manual, Section "Acyclic communication with the drive".

#### Effect of the \_readDriveParameter() system function in the \_LineModule\_control FB

The \_readDriveParameter() system function enables the **\_LineModule\_control** FB to determine the type of Line Module when **typeLM** is set to AUTO\_DETECT. For this purpose, the system function reads out parameter r107 of the Line Module. Parameter r107 indicates the Line Module type.

The parameter is read out once before the start of the Line Module switch-on sequence.

Once the Line Module type has been successfully read out, the switch-on sequence is executed.

If the Line Module type is read out incorrectly, the **error** output parameter is set to TRUE, the **selectedLM** output parameter is set to NOT\_DEFINED, and the switch-on sequence is not started. Additionally, more detailed information on the error is specified in the **errorID** and **stateRdPar** output parameters.

#### Requirement for reading out the Line Module type/call:

The \_readDriveParameter() system function call starts when there is a rising edge at the **enable** input parameter and **typeLM** is set to AUTO\_DETECT for the **\_LineModule\_control** FB. The system function is called repeatedly until either 0x00000000 (OK) or 0xFFFF8xxx (parameter request aborted with error) is signaled at its output parameter, functionResult.

During the read process, the values 0x00007001 (first call) or 0x00007002 (intermediate call) are output (parameter request active).

All values of the functionResult output parameter of system function \_readDriveParameter() are output in exactly the same format at the **stateRdPar** output parameter of the \_**LineModule\_control** FB. The error functionResult = 0xFFFF81C7 (parameter request active) is an exception to this rule. This error is only output once a timeout has expired at the output parameters of the \_**LineModule\_control FB** (see the "Timeout behavior" description below).

You can use the **stateRdPar** output parameter to execute (start/end) reading of the internal FB parameters.

#### Timeout behavior in relation to the \_readDriveParameter() system function:

If a parameter request from a user or from the SIMOTION device is already active at the Line Module (functionResult = 0xFFF81C7 error message), the parameter is read out repeatedly within a timeout period of 1 s.

The **stateRdPar** output parameter of the **\_LineModule\_control** FB remains at value 0x00007002 during the repeated readout process taking place within the timeout.

The parameter is only read again if there is a functionResult = 0xFFFF81C7 error. If the system function signals any other errors, an error is output immediately at the **\_\_LineModule\_control** FB and the parameter reading process is aborted with the **\_\_readDriveParameter** system function.

If the functionResult = 0xFFF81C7 error is still present once the timeout period has elapsed, the following error is output at the output parameters of the **\_LineModule\_control** FB:

| error      | = TRUE        |
|------------|---------------|
| errorID    | = 50001       |
| stateRdPar | = 0xFFFF81C7  |
| selectedLM | = NOT_DEFINED |

Output parameters in relation to the \_readDriveParameter() system function:

| Parameters of the<br>_LineModule_control<br>FB | Task                                                                                                    |
|------------------------------------------------|----------------------------------------------------------------------------------------------------|
| stateRdPar                                     | Output the functionResult output parameter of the _readDriveParameter() system function                                                                                     |
| selectedLM                                     | Output the Line Module type determined                                                                                                    |
|                                                | If a parameter has been assigned incorrectly (e.g. the wrong module address) or an error occurs during parameter reading, this output parameter will be set to NOT_DEFINED. |

Table 3-2 Output parameters in relation to \_readDriveParameter():

#### Determining the logical address of the Line Module

If you are using the automatic detection method, you need to assign a value for the module address (logical address) of the Line Module at the **moduleAddress** input parameter of the **\_LineModule\_control** FB (see Chapter Determining the module address (Page 19)).

#### 3.1.6 Determining the module address

To select a diagnostic interrupt in the PeripheralFaultTask, the module address (logical address) of the Line Module must be determined and made readily available in a variable.

In the case of activated symbolic assignment, determine the module address using the system function **\_getLogicalAddressOfloVariable** from the name of the I/O variable for the status or control word of the Line Module.

In the case of deactivated symbolic assignment, proceed in the same way as for determining the addresses of I/O variables, but this time determine the module address for the status and control word of the Line Module. Use the same address value (start address of input data) in the same way as for I/O variables for the status and control word of the Line Module, see Addressing the Line Module for SINAMICS S120 (Page 9).

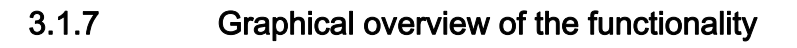

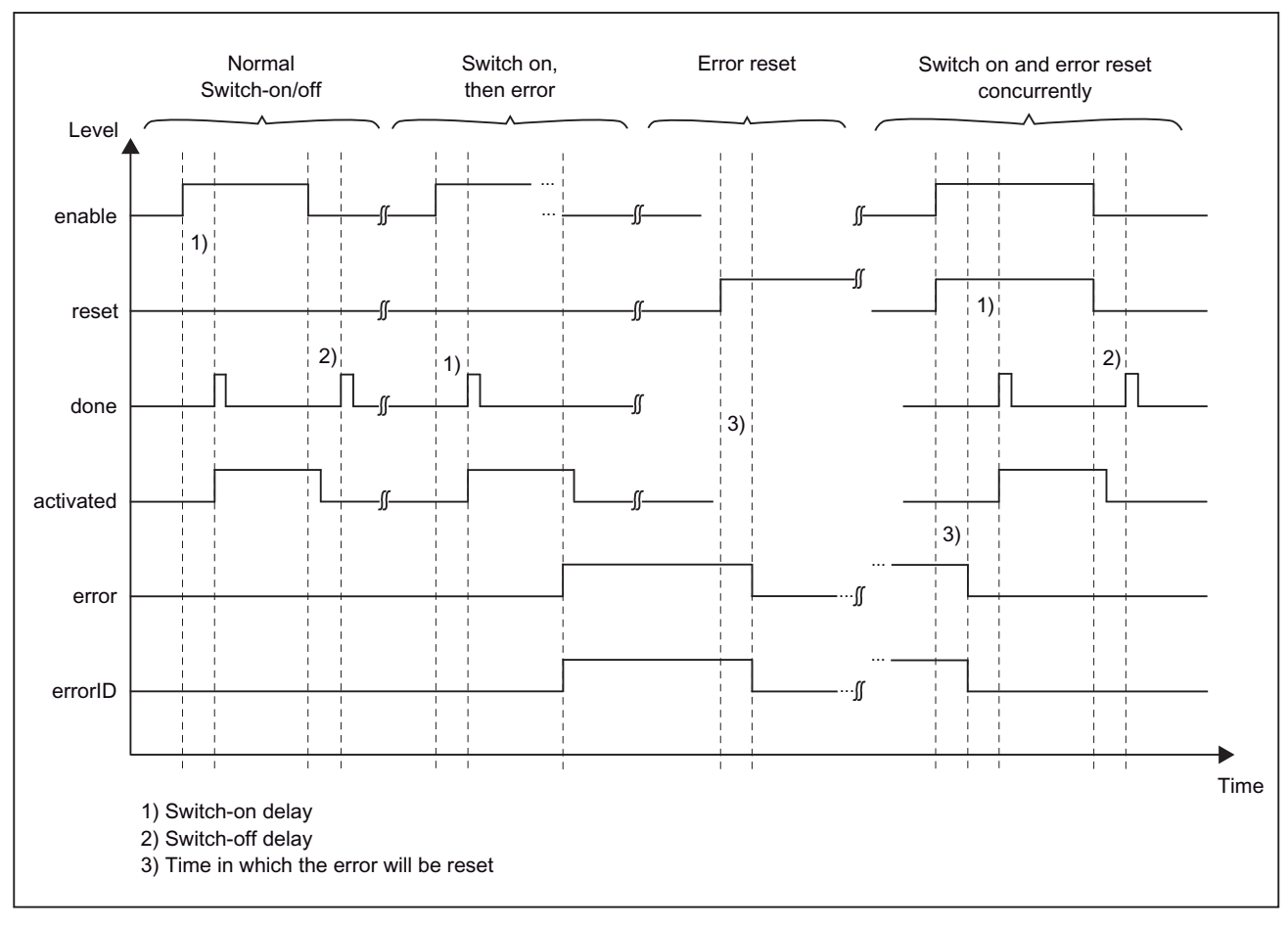

Figure 3-1 Signal propagation diagram

### 3.1.8 Task integration (call)

The **\_LineModule\_control** FB is designed to be called in a cyclic task and must be called in this task during each task pass. Processing a job can take several cycles. The user decides which cyclic task of the **\_LineModule\_control** FB the call is made in. No restrictions are applied with respect to the functionality of the **\_LineModule\_control** FB.

# 3.2 Calling the function block

#### Procedure

Proceed as follows to work with the **\_LineModule\_control** function block in your user project (the numbers shown in the program segment below correspond to the steps listed):

- 1. Create an instance of the **\_LineModule\_control** function block.
- 2. Call the function block instance and transfer input parameters.
- 3. The output parameters of the function block are accessed with <instance name of FB>.<name of output parameter>.
- 4. The data for the I/O outputs (control word of the Active Line Module) prepared by the FB must be assigned by the user program to the I/O variables for the purpose of writing the control word. It is recommended that you use the \_setSafeValue system function for this assignment task.

#### Note

The program segment is an extract from the application example supplied. The application example is included on the "SIMOTION Utilities & Applications" DVD and is available for various SIMOTION hardware platforms.

"SIMOTION Utilities & Applications" is provided free of charge and as part of the SIMOTION SCOUT scope of delivery.

#### Note

For additional information, see the following sources:

- SIMOTION SCOUT online help
- Programming manual of the corresponding programming language, e.g.:
  - SIMOTION ST, Structured Text programming manual
  - SIMOTION MCC, Motion Control Chart programming manual
  - SIMOTION LAD/FBD, Ladder Diagram and Function Block Diagram Programming Manual

These documents are provided as part of the SIMOTION SCOUT scope of delivery in electronic format.

#### Program segment from the sample program:

```
UNIT E_AlmCtr;
INTERFACE
VAR_GLOBAL
myFbAlmCtrl : _LineModule_control; // Instance of FB _LineModule_control (1)
END_VAR
```

Programming

3.2 Calling the function block

```
PROGRAM StartUpAlm;
PROGRAM BackGrndAlm;
PROGRAM PeripheralFaultAlm;
END INTERFACE
IMPLEMENTATION
PROGRAM BackGrndAlm
// call instance of FB _LineModule_control
:= myAlmCtrl_In.enable,
 myFbAlmCtrl ( enable
                                                                     (2)
          reset := myAlmCtrl_In.reset,
           typeLM := ACTIVE_LINE_MODULE,
           periIn := myAlmCtrl In.periIn
          );
 myAlmCtrl Out.error
                 := myFbAlmCtrl.error;
                                                                     (3)
 myAlmCtrl Out.errorID := myFbAlmCtrl.errorID;
 myAlmCtrl Out.done
                 := myFbAlmCtrl.done;
 myAlmCtrl_Out.activated := myFbAlmCtrl.activated;
 myAlmCtrl Out.periOut
                  := myFbAlmCtrl.periOut;
// write the output parameters of FB _LineModule_control - control WORD ALM -
// to i/o-variable myperiOutAlm
s_eRetVal := _setSafeValue (
                                                                     (4)
          variable := myperiOutAlm,
          value
                 := myAlmCtrl_Out.periOut,
          accessmode := default_value,
          setvalue := s setValue
          );
END_PROGRAM
END IMPLEMENTATION
```

### 3.3 Error messages

The value **TRUE** at the **error** output parameter indicates an error status in the Line Module. More details of the error are provided at the **errorID** output parameter. The assignment of the error cause is made in this output parameter.

If an internal Line Module (200xx group) fault occurs, the user must read out the exact cause using the appropriate SIMOTION system functions, e.g. **\_readDriveFaults**.

For a detailed description of the system functions, refer to the *SIMOTION System Functions/Variables Device* Parameter Manual. This document is provided as part of the SIMOTION SCOUT scope of delivery in electronic format.

#### Error groups

The errors signaled in the **errorID** output parameter may be allocated to the following error groups:

| Group 100xx: | A time-out is present.                                                                                                    |
|--------------|----------------------------------------------------------------------------------------------------|
|              | The Line Module does not respond to the <b>_LineModule_control</b> FB commands, or responds too late.                                                                                                    |
| Group 200xx: | An internal Line Module fault is present.                                                                                                    |
|              | "Fault active" bit of the Line Module status word = TRUE                                                                                                    |
|              | The exact cause of the error must be read out using the appropriate SIMOTION system functions (e.g. <b>_readDriveFaults</b> ).                                                                                                    |
| Group 300xx: | The Line Module has withdrawn the "Controlled by PLC" bit in the status word during operation.                                                                                                    |
| Group 400xx: | An error occurred during a <b>reset</b> .                                                                                                    |
| Group 500xx: | An error occurred during the execution of the _readDriveParameter() system function used internally by the <b>_LineModule_control</b> FB. More detailed error information can be obtained from the <b>statusRdPar</b> output parameter. |

#### Error messages

#### Note

Statuses S1 to S4 are contained in the **errorID** output parameter while the Line Module is in the process of being switched on or off.

You can find the meanings of the statuses (S1 to S4) described in the table below in the Appendix Flow diagrams for switching the Line Modules on and off (Page 31).

For explanations relating to the status and control word of SINAMICS S120 Line Modules, refer to the

- SINAMICS S120 Drive Functions Function Manual
- *SIMOTION D4x5* Commissioning and Hardware Installation Manual

These documents are provided as part of the SIMOTION SCOUT scope of delivery in electronic format.

3.3 Error messages

The error groups and error messages listed below are to be viewed as being in decimal format.

| Table 3- 3 | Error messages |
|------------|----------------|
|            | Enter messages |

| Error no. (errorID),<br>decimal | Meaning                                                                                                    |
|---------------------------------|----------------------------------------------------------------------------------------------------|
| 100xx                           | Timeout during the status transition of the Line Module.                                                                                                    |
|                                 | • 1000x: Time-out when switching on: Status x (S1S4) was not attained.                                                                                                    |
|                                 | • 100x0: Time-out when switching off: Status x (S1S4) was not attained.                                                                                                    |
|                                 | Example:                                                                                                    |
|                                 | 10030: Time-out error when switching off. Status S3 was either not attained at all or attained too late.                                                                                                    |
| 200xx                           | The Line Module reports an internal fault using the "Fault active" bit of the status word.                                                                                                    |
|                                 | • 2000x: Internal fault when switching on: Status x (S1S4) was not attained.                                                                                                    |
|                                 | • 200x0: Internal fault when switching off: Status x (S1S4) was not attained.                                                                                                    |
|                                 | Example:                                                                                                    |
|                                 | 20002: Internal fault when switching on: In status S2.                                                                                                    |
|                                 | The exact cause of the error must be read out using the appropriate SIMOTION system functions (e.greadDriveFaults).                                                                                                 |
| 30000                           | While there was a rising edge on the <b>enable</b> input parameter, the "Controlled by PLC" bit in the status word of the Line Module was set to <b>FALSE</b> . This means that the command could not be performed. |
| 300xx                           | The Line Module has reset the "Controlled by PLC" bit in the status word. The FB resets all bits in the Line Module control word and waits for new commands.                                                        |
|                                 | <ul> <li>3000x: The "Controlled by PLC" bit in the status word was reset to Status x (S1S4) when<br/>switching on.</li> </ul>                                                                                       |
|                                 | <ul> <li>300x0: The "Controlled by PLC" bit in the status word was reset during operation or when<br/>switching off to Status x (S1S4).</li> </ul>                                                                  |
|                                 | Example:                                                                                                    |
|                                 | 30002: The "Controlled by PLC" bit in the status word was reset during switching on to Status S2.                                                                                                    |
| 40001                           | While there was a rising edge on the <b>reset</b> input parameter, the "Controlled by PLC" bit in the status word of the Line Module was set to <b>FALSE</b> . This means that the command could not be performed.  |
| 40003                           | While there was a rising edge on the <b>reset</b> input parameter, the Line Module did not reset the "Fault active" bit in the status word, even though the "Acknowledge error" bit was set in the control word.    |
| 50001                           | Only relevant if input parameter <b>typeLM =</b> AUTO_DETECT                                                                                                    |
|                                 | An error occurred during the execution of the _readDriveParameter() system function.                                                                                                    |
|                                 | Evaluate the <b>statusRdPar</b> output parameter.                                                                                                    |
|                                 | Information on the errors can be found in the <i>SIMOTION System Functions/Variables Device</i> List Manual.                                                                                                    |

### **Error correction**

Use the methods outlined below to correct pending errors.

Table 3-4 Information on correcting pending errors

| С                                                                                                    | Check the diagnostics LEDs on the Line Module and all SINAMICS components.                                                                                                    |  |  |
|----------------------------------------------------------------------------------------------------|----------------------------------------------------------------------------------------------------|--|--|
| •                                                                                                    | Check the RDY LED.                                                                                                    |  |  |
| •                                                                                                    | Check the DC-LINK LED.                                                                                                    |  |  |
| F                                                                                                    | or descriptions of all the LEDs, please refer to the SINAMICS S120 Booksize Power Units Manual.                                                                                                    |  |  |
| С                                                                                                    | Check the communication between SIMOTION and the connected Line Module.                                                                                                    |  |  |
| Н                                                                                                    | Has SIEMENS message frame 370 been configured for the connected Line Module?                                                                                                    |  |  |
| S                                                                                                    | ee Section Parameter assignment / addressing (Page 9)                                                                                                    |  |  |
| C                                                                                                    | check the programming for the _LineModule_control FB.                                                                                                    |  |  |
| •                                                                                                    | Does the symbol browser in your project contain one I/O variable for reading the status word and one for writing the control word?                                                                                                    |  |  |
| •                                                                                                    | Is the I/O variable for reading the status word assigned to input parameter perilnof the LineModule_control FB?                                                                                                    |  |  |
| •                                                                                                    | Is output parameter <b>periOut</b> assigned to the I/O variable for writing the control word after the <b>_LineModule_control</b> FB is called?                                                                                                 |  |  |
| •                                                                                                    | Is the <b>_LineModule_control</b> FB called in a cyclic task and run during each cycle?                                                                                                    |  |  |
| S                                                                                                    | ee Section Parameter assignment / addressing (Page 9)                                                                                                    |  |  |
| C                                                                                                    | check whether the connected Line Module has signaled any errors.                                                                                                    |  |  |
| •                                                                                                    | Check the error messages in the "Alarms" window of SIMOTION SCOUT.                                                                                                    |  |  |
| •                                                                                                    | In the Line Module expert list, check the error messages in the following parameters:                                                                                                    |  |  |
|                                                                                                    | p945 (fault code)                                                                                                    |  |  |
|                                                                                                    | p947 (fault number)                                                                                                    |  |  |
|                                                                                                    | p2131 (current fault code)                                                                                                    |  |  |
| •                                                                                                    | Check the error messages via the user program, using the _readDriveFaults() system function.                                                                                                    |  |  |
| For information on the causes of the errors read and how to remedy them, please refer to the <i>SINAMICS S</i> List Manual and the <i>SIMOTION SCOUT</i> online help. |                                                                                                    |  |  |
| C<br>a                                                                                                    | On SIMOTION Utilities & Applications, you will also find a DPV1 library containing a function block for reading drive fault nd warning messages. SIMOTION Utilities & Applications is provided as part of the SIMOTION SCOUT scope of delivery. |  |  |
| Check the entries in the SINAMICS diagnostics buffer<br>(D4x5 SINAMICS Integrated/CX32: SIMOTION V4.1 SP2 and higher; CU320: SINAMICS Firmware V2.6 and higher)       |                                                                                                    |  |  |
| 1                                                                                                    | . Right-click the SINAMICS device in the SIMOTION SCOUT project navigator.                                                                                                    |  |  |
| 2                                                                                                    | . Select "Target device" > "Device Diagnostics" from the context menu and open the "Diagnostics buffer" tab.                                                                                                    |  |  |

#### Programming

3.3 Error messages

| Check the status of the SINAMICS drive. |                                                               |  |  |
|-----------------------------------------|---------------------------------------------------------------|--|--|
| Line Module:                            |                                                               |  |  |
| 1.                                      | Open the Line Module expert list in SIMOTION SCOUT.           |  |  |
| 2.                                      | Check the following parameters:                               |  |  |
|                                         | r2 (status display)                                           |  |  |
|                                         | p10 = 0 (commissioning parameter filter)                      |  |  |
|                                         | r46 (missing enables)                                         |  |  |
| Co                                      | Control Unit:                                                 |  |  |
| 1.                                      | Open the Control Unit expert list in SIMOTION SCOUT.          |  |  |
| 2.                                      | Check the following parameters:                               |  |  |
|                                         | r2 (status display)                                           |  |  |
|                                         | p9 = 0 (device commissioning parameter filter)                |  |  |
| Check the Line Module wiring.           |                                                               |  |  |
| •                                       | Check the supply voltage for the connected Line Module.       |  |  |
| •                                       | Check the supply voltage at the EP terminals.                 |  |  |
| •                                       | Check the DRIVE-CLiQ topology.                                |  |  |
| •                                       | Check the wiring of the Active Interface Module (if present). |  |  |

#### See also

\_LineModule\_control function block (Page 13)

# Example of an application

### 4.1 General

#### Task

The application example shows:

- How you can use the **\_LineModule\_control** FB to switch a Line Module on and off. This is shown using the example of an ALM.
- How error statuses are signaled by the **\_LineModule\_control** FB, and how you can reset the errors.
- Additional ALM diagnostic information.

The application example contains the following programs:

Table 4-1 Application example programs

| Program            | Task                | Meaning                                  |
|--------------------|---------------------|------------------------------------------|
| StartUpALM         | StartupTask         | Program for start-up                     |
| PeripheralFaultALM | PeripheralFaultTask | Program for handling diagnostic alarms   |
| BackGrndALM        | BackgroundTask      | Program for switching the ALM on and off |

#### Structure of the example

In the application example, an Active Line Module (ALM) is used as the infeed. The application example is structured as follows:

- Type declarations
- Variable definitions
- Variable initialization
- Switch-on sequence
- Switch-off sequence
- Evaluation of diagnostic alarms in the PeripheralFaultTask

4.1 General

#### Hardware platform

The application example is available for various SIMOTION hardware platforms.

#### Note

If the application example is not available for your hardware platform, you must adapt the hardware configuration.

#### Calling the application example

The application example can be found on the "SIMOTION Utilities & Applications" DVD. "SIMOTION Utilities & Applications" is provided free of charge and as part of the SIMOTION SCOUT scope of delivery.

- 1. Dearchive and open the project containing the application example.
- 2. Check the axis configuration:
- 3. If necessary, modify the example project.
- 4. Save and compile the example project. You can then download the example to the SIMOTION device and switch to RUN mode.

#### Adapting the application example

The address of the Line Module in the frame configuration must match the addresses of the I/O variables in the application example. To enable selection of a diagnostic interrupt in the PeripheralFaultTask, the address of the Line Module must be adapted in a subsequent variable.

You must adapt the following settings where necessary:

- Address of I/O variables myperiInAlm and myperiOutAlm (default: 256), see Chapter Addressing the Line Module for SINAMICS S120 (Page 9)
- myAlmModuleAddress(default: 256)

In the case of activated symbolic assignment, determine the module address via the system function **\_getLogicalAddressOfloVariable**, see Chapter Determining the module address (Page 19).

# 4.2 Sequence of the application example

### Relevant variables in the application example

| Variable           | Data type                     | Initial value | Meaning                                                                     |
|--------------------|-------------------------------|---------------|-----------------------------------------------------------------------------|
| mySwitchOn         | BOOL                          | FALSE         | <b>TRUE</b> = Start the switch-on sequence                                  |
| mySwitchOff        | BOOL                          | FALSE         | <b>TRUE</b> = Start the switch-off sequence                                 |
| myFirstRun         | BOOL                          | TRUE          | TRUE = Initialize the variables                                             |
| myError            | BOOL                          | FALSE         | <b>TRUE</b> = Error on ALM or error during switching on/off                 |
| myErrorld          | DWORD                         | 16#00000000   | Error specification                                                         |
| myDiagnosticAlarm  | BOOL                          | FALSE         | <b>TRUE</b> = Diagnostic alarm present on ALM                               |
| myProcessAlarm     | BOOL                          | FALSE         | TRUE = process alarm present                                                |
| myAlmCtrl_In       | Struct_AlmControlIn           | -             | Structure for input parameter of the <b>_LineModule_control</b> FB          |
| myAlmCtrl_Out      | Struct_AlmControlOut          | -             | Structure for output parameter of the <b>_LineModule_control</b> FB         |
| myperiInAlm        | WORD                          | 16#0000       | I/O variable with ALM address for status word                               |
| myperiOutAlm       | WORD                          | 16#0000       | I/O variable with ALM address for control word                              |
| myAlmModuleAddress | DINT                          | 256           | ALM address for selection of diagnostic alarm in <b>PeripheralFaultTask</b> |
| myPftTsi           | Struct_PeripheralFaultTaskTsi | -             | Task start information for <b>PeripheralFaultTask</b>                       |

Table 4-2 Overview of the relevant variables

4.2 Sequence of the application example

#### StartUpALM program

In the StartUpAlm program, a flag for the initial run is set and then evaluated in the BackgroundTask. This allows for the implementation of a standard start-up sequence for not only the STOP – RUN transition, but also an appropriate user request.

#### BackGrndALM program

The BackGrndALM program contains 2 program sequences for switching the Active Line Module on and off. In both sequences, the switch-on/switch-off procedure is monitored for errors and tested to ensure it has completed successfully.

The switch-on procedure for the ALM is initiated using a positive edge on the **mySwitchOn** variable. The steps that follow involve testing the switch-on procedure to ensure it has completed successfully and checking it for errors. The **mySwitchOn** variable is set to FALSE once the switch-on procedure has begun.

The switch-off procedure for the ALM is initiated using a positive edge on the **mySwitchOff** variable. The value of the **mySwitchOff** variable is then set to FALSE. The step that follows involves testing the procedure to ensure it has completed successfully and checking it for errors.

Any errors that occurred during processing are displayed in the **myError** and **myErrorId** global variables and can be reset using the **myAlmCtrl\_In.reset** variable.

#### PeripheralFaultALM program

If the module triggering an error is the ALM, the start information for the **PeripheralFaultTask** is written to the **myPftTsi** global variable. If the start information evaluation produces a diagnostic or process alarm signaled by the ALM, this is displayed in the **myDiagnosticAlarm** or **myProcessAlarm** global variable.

# A.1 Flow diagrams for switching the Line Modules on and off

#### Overview

The flow diagrams below describe the statuses (S1 to S4) present while the Line Module is ramping up.

The Line Modules are switched off using the same procedure used to switch them on, but in the reverse order.

#### Note

For explanations relating to the status and control word of SINAMICS S120 Line Modules, refer to the

- SINAMICS S120 Drive Functions Function Manual
- SIMOTION D4x5 Commissioning and Hardware Installation Manual

These documents are provided as part of the SIMOTION SCOUT scope of delivery in electronic format.

A.1 Flow diagrams for switching the Line Modules on and off

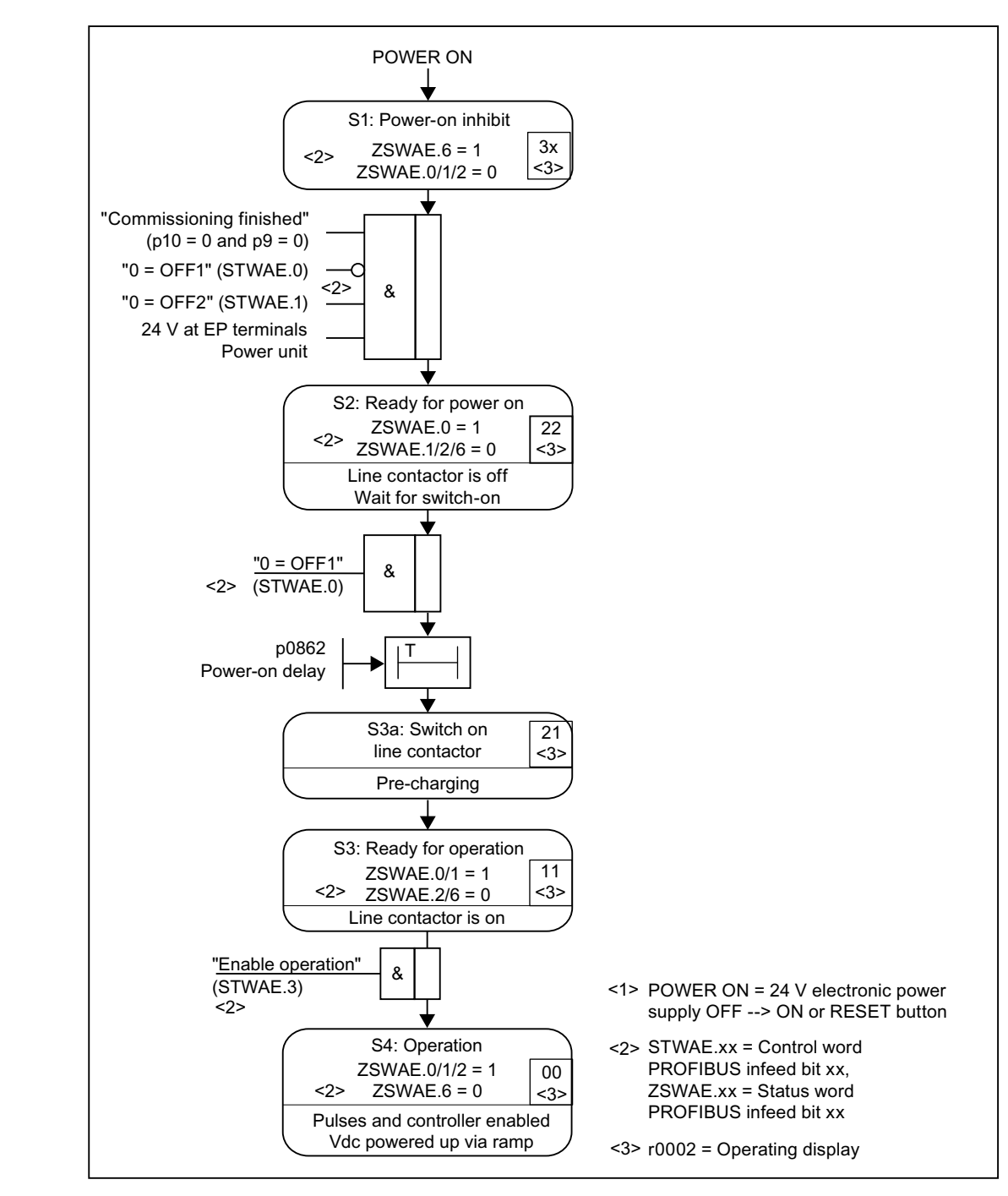

#### Flow diagram for switching on the Active Line Module (ALM)

Figure A-1 Flow diagram: Switching on the ALM

A.1 Flow diagrams for switching the Line Modules on and off

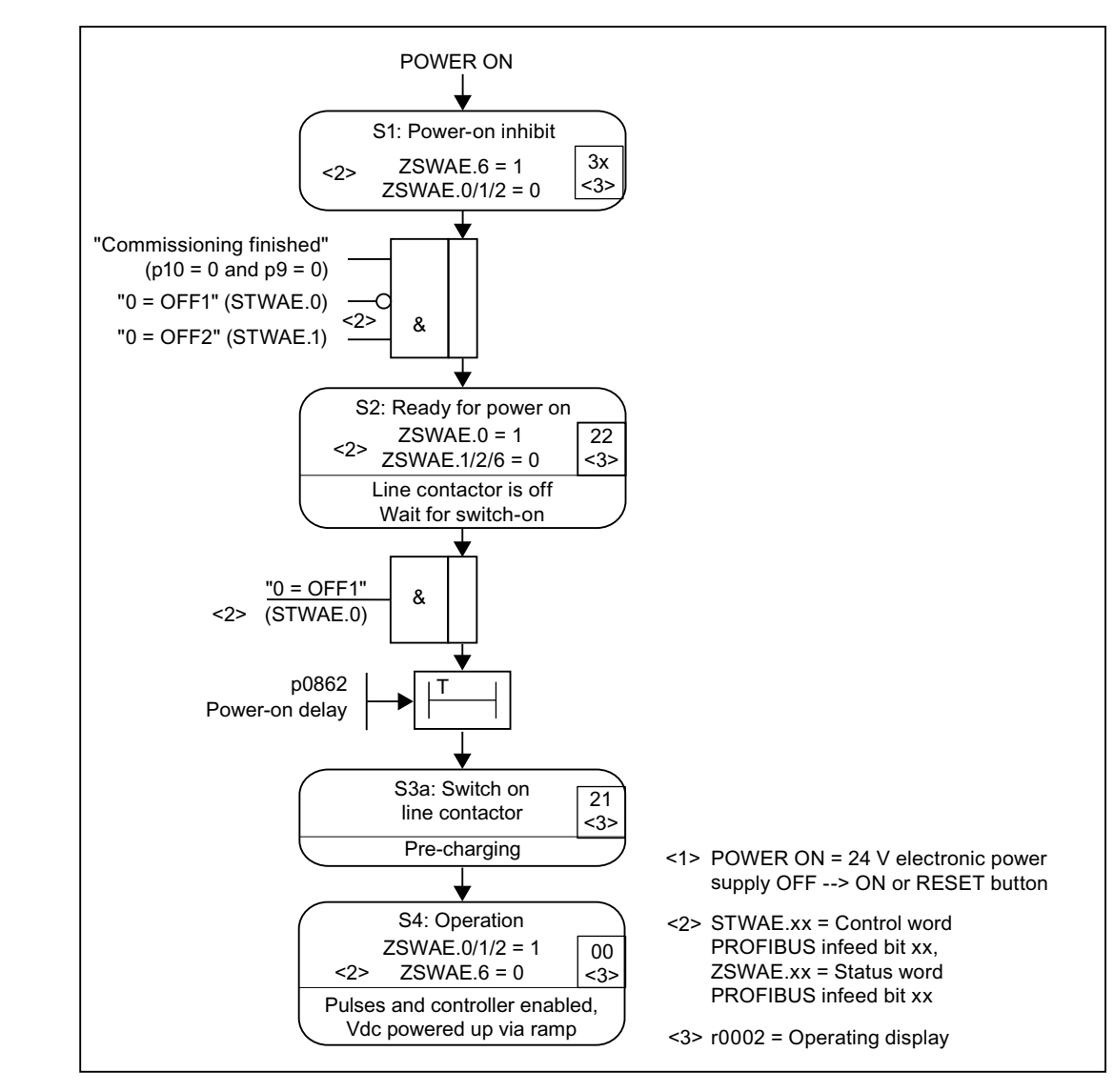

### Flow diagram for switching on the Basic Line Module (BLM)

Figure A-2 Flow diagram: Switching on the BLM

A.1 Flow diagrams for switching the Line Modules on and off

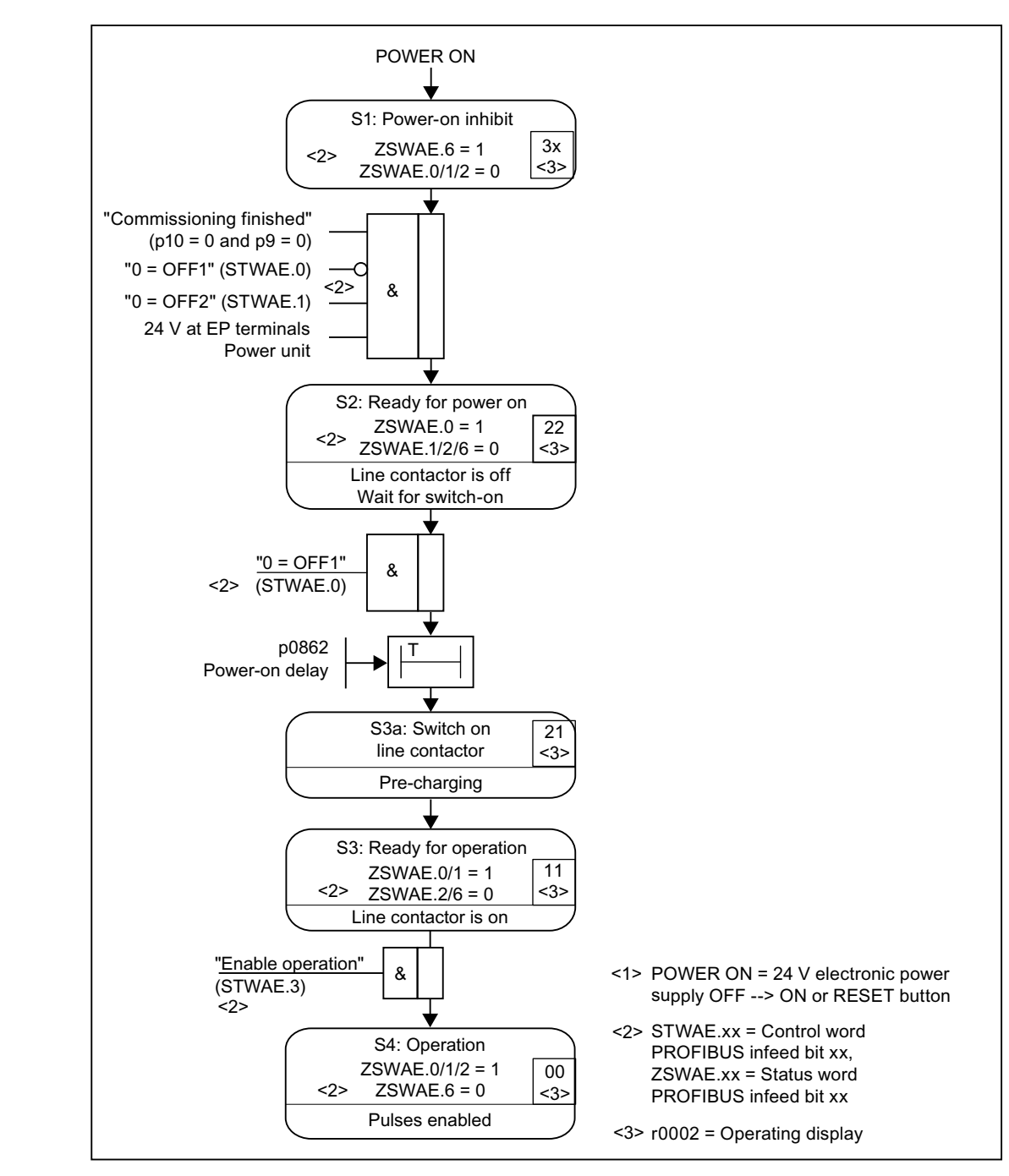

#### Flow diagram for switching on the Smart Line Module (SLM)

Figure A-3 Flow diagram: Switching on the SLM

A.2 List of abbreviations / acronyms

# A.2 List of abbreviations / acronyms

| Abbreviation | Meaning                       |
|--------------|-------------------------------|
| ALM          | Active Line Module            |
| BLM          | Basic Line Module             |
| DRIVE-CLiQ   | DRIVE Component Link with IQ  |
| FB           | Function block                |
| IN           | Input parameters              |
| I/O          | Input/output                  |
| LAD          | Ladder diagram                |
| LED          | Light Emitting Diode          |
| OUT          | Output parameter              |
| PLC          | Programmable Logic Controller |
| PZD          | Process data                  |
| SLM          | Smart Line Module             |
| STW          | Control word                  |
| ZSW          | Status word                   |

#### Table A-1 Abbreviations

A.2 List of abbreviations / acronyms

# Index

#### -

\_LineModule\_control function block, 13 \_readDriveParameter(), 18 Timeout behavior, 18

# Α

Addressing Creating an I/O variable, 9 Example, 11 Parameter transfer, 12 ALM application example, 27

# Е

Error correction, 25 Error groups, 23 Error messages, 23

# F

Flow diagram Switching on the ALM, 32 Switching on the BLM, 33 Switching on the SLM, 34

### I

I/O variable Creating, 9

# L

Line Module Automatic detection, 17 Selecting manually, 16

# Ρ

Parameter transfer, 12 Product description, 8

Standard function for SINAMICS S120 line modules Function Manual, 02/2012

### R

References, 3

# S

System function \_readDriveFaults, 23 \_readDriveParameter(), 18 Index